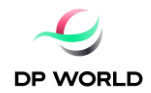

# ACERCA DE DP WORLD

DP World es una compañía líder como facilitador del comercio y una parte integral de la cadena de suministro mundial, la compañía opera múltiples negocios relacionados, desde terminales marítimos y terrestres, servicios marítimos, logística y servicios auxiliares, hasta soluciones comerciales impulsadas por la tecnología.

La cartera de más de 150 operaciones en más de 50 países en seis continentes brinda a la compañía una presencia significativa tanto en mercados maduros como de alto crecimiento.

El equipo de DP World de más de 50,000 empleados de 120 países construye relaciones duraderas con gobiernos, líneas navieras, importadores y exportadores, comunidades y muchos otros componentes esenciales de la cadena de suministro global, brindando servicios de valor agregado de calidad hoy y mañana.

El manejo de contenedores es el negocio principal de la compañía y genera más de la mitad de sus ingresos. En 2018, DP World manejó más de 70 millones de TEU (unidades equivalentes a veinte pies) y con una cartera de desarrollos y expansiones comprometidos, se espera que la capacidad bruta actual de 91 millones de TEU aumente en línea con la demanda del mercado.

Al pensar en el futuro, prever el cambio e innovar, DP World apunta a crear las soluciones comerciales más productivas, eficientes y seguras a nivel mundial. El objetivo de la compañía es ser esenciales para el brillante futuro del comercio mundial, asegurando que todo lo que haga contribuya de manera positiva y sostenible a la economía y la sociedad.

# SOBRE DP WORLD CHILE

## Misión:

Construir, operar y proporcionar servicios eficientes y excelentes en la industria de Logística-Puerto, siempre buscando oportunidades para mejorar y agregar valor a sus trabajadores, accionistas y comunidades.

## **Operaciones:**

DP World Chile opera una concesión a largo plazo en San Antonio (DP World San Antonio), en la V Región Central de Chile, además de poseer y operar DP World Lirquén en la VIII Región, Sur de Chile.

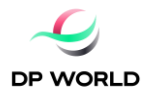

DP World San Antonio es una terminal multipropósito ubicada en San Antonio, que es una puerta de entrada a la capital chilena, Santiago, y a las principales empresas industriales, comerciales y agrícolas. Es uno de los puertos de contenedores más grandes del país (más de 1MN de capacidad TEU) con inversiones recientes en infraestructura, lo que lo convierte en la terminal más moderna de Chile. Tiene el potencial de una mayor expansión de la capacidad tanto para las operaciones con contenedores como sin ellas.

DP World Lirquén es una terminal multipropósito que incorpora concesiones marítimas a largo plazo con propiedad de tierras en participación absoluta, que maneja contenedores, carga fraccionada y carga seca. El puerto está estratégicamente posicionado para beneficiarse de la bien establecida industria de la celulosa y la madera en el sur de Chile, junto al segundo centro industrial y de ciudades más grande del país, Concepción.

## Ingreso a registro de proveedores de DP World

Como parte del proceso de postulación al registro de proveedores autorizados de DP World requeriremos que la compañía postulante nos proporcione cierta información de carácter general la cual será evaluada, posteriormente nos pondremos en contacto con empresa postulante para confirmarle el registro u observaciones en caso de existir.

Solicitamos pueda ingresar al siguiente link de registro y completar la información según lo detallado a continuación.

https://ehpv.fa.em2.oraclecloud.com/fscmUI/faces/PrcPosRegisterSupplier?prcBuId=3000007743 85334&busRel=VMEN%2Bs7j5cqr4KQWSjrqzZpVwcWXp%2Bu2Xw%3D%3D

| ← C 🔅 https://ehpv.fa.em2.oracle                                                                    | ecloud.com/fscmUl/faces/PrcP              | osRegisterSupplier?prcBuld=30                    | 0000010330746&busR/                                | el=V A <sup>®</sup> ල දැ  | S 😵 G                           | ζ≞ (№ .                       | sincronizando 😰 …                                 |            |
|----------------------------------------------------------------------------------------------------|-------------------------------------------|--------------------------------------------------|----------------------------------------------------|---------------------------|---------------------------------|-------------------------------|---------------------------------------------------|------------|
|                                                                                                    |                                           |                                                  |                                                    |                           |                                 | く 白                           | ☆ 🟳 🧈 📧                                           |            |
| Registrar proveedor: Detalles de compañí                                                            | Detalles de compañia                      | Contactos Direcciones Clasificaciones de negocio | 5     6       Cuentas     Productos y<br>servicios | Cuestionario Revisar      | At <u>r</u> ás <u>Siguiente</u> | Guardar para más adelante     | Registrar <u>C</u> ancelar —                      |            |
| Introduzca un valor para al menos uno de los siguientes campos: Nún                                 | mero DUNS, ID de contribuyente o Número o | de registro fiscal.                              |                                                    |                           |                                 |                               |                                                   |            |
| * Compañía                                                                                          | •                                         | Ingresar Razón S                                 | ocial                                              | Número DUNS               |                                 |                               |                                                   |            |
| * Organization Type                                                                                 | • •                                       | Seleccionar "Cor                                 | npany"                                             | País de impuestos         | •                               | <ul> <li>Seleccion</li> </ul> | onar "Chile"                                      |            |
| * Tipo de proveedor                                                                                 | • •                                       | Seleccionar "Com                                 | mercial" 💿 🔤                                       | mpany Registration Number |                                 |                               | Ingreser on "Company                              |            |
| Sitio web corporativo                                                                               | •                                         | Ingresar sitio web                               | (opcional)                                         | Número de registro fiscal |                                 |                               | ingresar en Company                               |            |
| Su información de contacto<br>Introduzca la información de contacto para las comunicaciones relacio | onadas con este registro.                 | -                                                |                                                    |                           |                                 |                               | Registration Number" y<br>"Numero de registro Fis | en<br>cal' |
| * Nombre                                                                                            | In                                        | gresar Nombre C                                  | ontacto                                            |                           |                                 |                               | (ambos campos) RUT <u>co</u>                      | <u>n</u>   |
| * Apellidos                                                                                         | In                                        | gresar Apellido C                                | ontacto                                            |                           |                                 |                               | digito verificador, pero s                        | sin        |
| * Correo electrónico                                                                                | In                                        | gresar Email Con                                 | tacto                                              |                           |                                 |                               | puntos ni guion                                   |            |
| * Confirmar correo electrónico                                                                      | re                                        | ingresar Email Co                                | ontacto                                            |                           |                                 |                               | <u></u>                                           |            |

Paso 1: Detalles de la Compañía

Pulse "Siguiente"

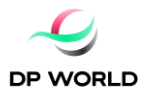

#### Paso 2: Verificar datos en Contactos

Verifique que los datos mostrados luego de haber pulsado al paso 2 están correctos, edite pulsando el botón Editar

| ← C                              | m/fscmUI/faces/Prc          | PosRegister    | Supplier?p | prcBuld=300     | 00007743  | 35334&busF  | Rel=V A <sup>№</sup> | Q,             | îo 📀                        | 3 ≙                        | R No sin                       | cronizando |            |
|----------------------------------|-----------------------------|----------------|------------|-----------------|-----------|-------------|----------------------|----------------|-----------------------------|----------------------------|--------------------------------|------------|------------|
|                                  |                             |                |            |                 |           |             |                      |                |                             |                            | <u>م</u> ۲                     | ☆₽         | <b>Ç</b> 🕅 |
|                                  | Detalles de                 | 2<br>Contactos | - 3        | Clasificaciones | Cuentas   | Productos y | Cuestionario         | - 8<br>Revisar |                             |                            |                                |            |            |
| Registrar proveedor: Contactos ② | Compania                    |                |            | de negocio      | Carroanaa |             |                      |                | At <u>r</u> ás <u>S</u> igu | iente Guardar p            | ara más adelante               | Registrar  | Cancelar   |
| Introduzca al menos un contacto. | III Congelar 🖾 Ser          | parar al Aius  | far        |                 |           |             |                      |                |                             |                            |                                |            |            |
| Nombre                           | The configuration and other | 4-14-5         |            |                 |           | Carg        | 0                    | Correo         | electrónico                 | Contacto<br>administrativo | Solicitar cuenta<br>de usuario | Edita      | Suprimir   |
| DAS, DAA                         |                             |                |            |                 |           |             |                      | pamela!        | 507@gmail.com               | ~                          | ~                              | 1          | ×          |
| Columnas Ocultas 7               |                             |                |            |                 |           |             |                      |                |                             |                            |                                |            |            |

agregar el número de contacto utilizando la estructura mostrada: 56 + Código (ciudad o celular) + Numero

| $\leftarrow$ $\rightarrow$ C $$ https://eh                                                                                                    | ov.fa.em2.oraclecloud.com/fscmUl/faces/PrcPosRegisterSupplier?prcBuld=30000010330746&bu A 🤉 🤹 🚱 🤇 🤇 🖓 👘 🜘 (No sincronizando 🌒 🔹                                                                                                    |             |
|----------------------------------------------------------------------------------------------------|----------------------------------------------------------------------------------------------------|-------------|
|                                                                                                    | Correctar                                                                                                    | ۹           |
|                                                                                                    | Editar contacto: Luís Gomez                                                                                                    | +;          |
| Registrar proveedor: Contactos ()<br>eroculaca al mensa un contacto.<br>Accones • Ver • Formato • • • Crear •<br>Nombre<br>Conez.Luis<br>Columnas Ocultas 7 | Encatacamiento <ul> <li>* Tasifono</li> <li>©</li> <li>©</li></ul> | 1<br>5<br>+ |
|                                                                                                    | Rol       Congellar       Separar       all Ajustar         Rol       Descripción         DPW Suppler Outomer Service Represent.       Manages induces a loginerate advises for the suppler company. Primary tasks include.       a         DPW Suppler Customer Service Represent.       Manages induces and deliverables for the suppler company. Primary tasks include advised advised advised as a service representation.       a         Suppler Accounts Receivable Specialist       Manages invoices and payments for the suppler company. Primary tasks include submitting invoices as well as tracking I       a                                                                                                    |             |
|                                                                                                    |                                                                                                    | •           |
|                                                                                                    |                                                                                                    | ŝ           |

Pulse "Aceptar" y luego "Siguiente"

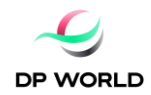

#### Paso 3: Direcciones

#### Pulse "Crear"

| ← C                                                    | n/fscmUI/faces/PrcPosRe        | gisterSupplier?prcBuld=3                     | 300000774385334&bus                           | Rel=V A <sup>™</sup> ( | २ 🔂 🔮                      | \$   £ ⊕ (N                    | o sincronizando |                       |
|--------------------------------------------------------|--------------------------------|----------------------------------------------|-----------------------------------------------|------------------------|----------------------------|--------------------------------|-----------------|-----------------------|
|                                                        |                                |                                              |                                               |                        |                            | <i>م</i> (1                    | ) ☆ 口           | <b>Ç</b> 🕅            |
|                                                        | <b>@</b> —— <b>@</b>           | )                                            | 6 6 -                                         |                        | 8                          |                                |                 |                       |
|                                                        | Detalles de Contac<br>compañía | tos Direcciones Clasificacione<br>de negocio | es Cuentas Productos y<br>bancarias servicios | Cuestionario R         | evisar                     |                                |                 |                       |
| Registrar proveedor: Direcciones                       |                                | -                                            |                                               |                        | At <u>r</u> ás <u>S</u> ig | uiente Guardar para más adelan | te Registrar    | <u>C</u> ancelar<br>→ |
| Introduzca al menos una dirección par                  |                                |                                              |                                               |                        |                            |                                |                 |                       |
| Acciones 🔻 Ver 🔻 Formato 💌 🕂 Crear 🛛 Editar 💢 Suprimir | Congelar 📆 Separar             | 🚽 Ajustar                                    |                                               |                        |                            |                                |                 |                       |
| Nombre de dirección                                    |                                |                                              |                                               |                        | Teléfono                   | Objetivo de dirección          | Editar          | Suprimir              |
| No hay ningún dato que mostrar.                        |                                |                                              |                                               |                        |                            |                                |                 |                       |
| Columnas Ocultas 3                                     |                                |                                              |                                               |                        |                            |                                |                 |                       |

En "Nombre de Dirección" indique PRINCIPAL

Complete: los campos País, Línea de Dirección, Ciudad y Comuna.

Marque en Objetivos de dirección las 3 opciones: Orden, Pago, Oferta o solicitud de oferta.

Ingrese número de teléfono (que puede ser de la empresa distinto al ingresado en contacto anteriormente).

| ← C 🕆 https://ehpv.f                                                                                                    | a.em2.oraclecloud.com/f                                                                                                    | scmUI/faces/Pr                                                                                                    | cPosRegister:                                                          | Supplier?prcBuld= | 300000774385334 | 48(busRel=                                                         | • <b>∨</b> A <sup></sup>            | ବ 🏠 💰                                                                     | 3 1€                   |          | sincronizando |          |
|----------------------------------------------------------------------------------------------------|----------------------------------------------------------------------------------------------------|----------------------------------------------------------------------------------------------------|------------------------------------------------------------------------|-------------------|-----------------|--------------------------------------------------------------------|-------------------------------------|---------------------------------------------------------------------------|------------------------|----------|---------------|----------|
|                                                                                                    |                                                                                                    |                                                                                                    |                                                                        |                   |                 |                                                                    |                                     |                                                                           |                        | <u>م</u> | ☆□            | 💭 🕅      |
| Registrar proveedor: Direccione<br>Introducta al menos una dirección para estatecer la<br>Acconert Ver + Formatio + torear<br>Nembre de dirección Dirección<br>No hay ringún dalo que mostrar.<br>Columnas Ociditas 3 | Crear dirección  * Nombre de dirección * País * Línea de dirección 2 Línea de dirección 2 Ciutad Comune Código postal Contactos de direcc Seleccióne los contactos asociad Acoones V Wr V Formato | Detailes de<br>PRINCIPAL<br>Onle<br>Manquehue Note 1<br>Sarriago<br>Las Condes<br>Las Condes<br>Clones<br>to se on sata direction | Cortacios D<br>00<br>00<br>00<br>00<br>00<br>00<br>00<br>00<br>00<br>0 | Clasfcacion       | s Cuertas Pre   | 6<br>bjetivo de V<br>dirección V<br>Teléfono 5<br>Fax<br>any Email | Criden<br>Pago<br>Oferta o solicitu | Revisar      So oferts      12340078      [12340078      []      Contexto |                        | ión      | Register      | Convolar |
|                                                                                                    | Nombre<br>No hay ningún dato que mostrar.                                                                                                    |                                                                                                    |                                                                        |                   | c               | argo                                                               | electrónico                         | administrativo                                                            | usuario                |          |               |          |
|                                                                                                    | Columnas Ocultas 4                                                                                                    |                                                                                                    |                                                                        |                   |                 |                                                                    |                                     |                                                                           |                        |          |               |          |
|                                                                                                    |                                                                                                    |                                                                                                    |                                                                        |                   |                 |                                                                    |                                     | Crear otro Ac                                                             | eptar <u>C</u> ancelar |          |               |          |

Pulse aceptar

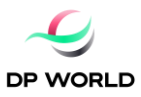

| ← C 🕆 https://ehpv.fa.en                                   | n2.oraclecloud.com/fscmUl/faces/ | PrcPosRegisterSupp | ier?prcBuld=30                    | 000077438            | 5334&busR                | lel=V A <sup>®</sup> | Q       | 6               | 3 1 ℃ ⊕ (                       | No sincronizando | . 🜒                |
|------------------------------------------------------------|----------------------------------|--------------------|-----------------------------------|----------------------|--------------------------|----------------------|---------|-----------------|---------------------------------|------------------|--------------------|
|                                                            |                                  |                    |                                   |                      |                          |                      |         |                 | Q                               |                  | 💭 🕅                |
|                                                            | $\bigcirc$                       |                    |                                   | - 5 -                | 6                        | - 7 -                | 8       |                 |                                 |                  |                    |
|                                                            | Detalles de<br>compañía          | Contactos Direccio | nes Clasificaciones<br>de negocio | Cuentas<br>bancarias | Productos y<br>servicios | Cuestionario         | Revisar |                 |                                 |                  |                    |
| Registrar proveedor: Direcciones                           |                                  |                    |                                   |                      |                          |                      |         | Atrás Sigui     | ente Guardar para más ad        | elante Registrar | <u>C</u> ancelar → |
| Introduzca al menos una dirección para establecer la direc | ción de pago y orden.            |                    |                                   |                      |                          |                      |         |                 |                                 |                  |                    |
| Acciones 🔻 Ver 👻 Formato 👻 🕂 Crear 🥒                       | Editar 🗙 Suprimir 🔟 Congelar 🔐   | Separar 🚽 Ajustar  |                                   |                      |                          |                      |         |                 |                                 |                  |                    |
| Nombre de dirección Dirección                              |                                  |                    |                                   |                      |                          |                      |         | Teléfono        | Objetivo de dirección           | Editar           | Suprimir           |
| PRINCIPAL Manquehue Norte                                  | 160,CHILE,SANTIAGO,Las Condes    |                    |                                   |                      |                          |                      |         | +58 (9)12345878 | Orden; Pago; Oferta o solicitud | i de 🥒           | ×                  |
| Columnas Ocultas 3                                         |                                  |                    |                                   |                      |                          |                      |         |                 |                                 |                  |                    |

#### Luego pulse botón Siguiente

Paso 4: Clasificaciones de negocio

Y marque "No se Aplica ninguna de las clasificaciones"

| ← C                                                 | fscmUI/faces/P          | rcPosRegist | terSupplier | ?prcBuld=30                   | 000077438            | 35334&lbus               | Rel=V A <sup>™</sup>        | QĘ                   | 6                 | <b>G</b>              | £≡ G               | No sincro             | onizando 🌘          | )         |
|-----------------------------------------------------|-------------------------|-------------|-------------|-------------------------------|----------------------|--------------------------|-----------------------------|----------------------|-------------------|-----------------------|--------------------|-----------------------|---------------------|-----------|
|                                                     |                         |             |             |                               |                      |                          |                             |                      |                   |                       | (                  | 2 凸 ☆                 | 7 P 4               | , RM      |
|                                                     | 1                       | 2           | 3           | - 4 -                         | - 5 -                |                          | - 7 -                       | 8                    |                   |                       |                    |                       |                     |           |
|                                                     | Detalles de<br>compañía | Contactos   | Directiones | Clasificaciones<br>de negocio | Cuentas<br>bancarias | Productos y<br>servicios | Cuestionario                | Revisar              |                   |                       |                    |                       |                     |           |
| Registrar proveedor: Clasificaciones de negocio ⊘   |                         |             |             | -                             |                      |                          |                             |                      | Atrás             | Siguiente             | Guardar para m     | ás adelante Ro        | egistrar <u>C</u> a | incelar 🛔 |
| ✓ No se aplica ninguna de las clasificaciones       |                         |             |             |                               |                      |                          |                             |                      |                   |                       |                    |                       |                     |           |
| Acciones 🗸 Ver 👻 Formato 👻 🕂 💥 🔝 Congelar 🔛 Separar | 🚽 Ajustar               |             |             |                               |                      |                          |                             |                      |                   |                       |                    |                       |                     |           |
| * Clasificación                                     |                         |             |             |                               | Subcla               | sificación               | Agencia de<br>certificación | Otra ag<br>certifica | encia de<br>Ición | Certificate<br>Number | Fecha de<br>inicio | Fecha de<br>caducidad | Anexos              | Notas     |
| No hay ningún dato que mostrar.                     |                         |             |             |                               |                      |                          |                             |                      |                   |                       |                    |                       |                     |           |
|                                                     |                         |             |             |                               |                      |                          |                             |                      |                   |                       |                    |                       |                     |           |

Luego pulse botón Siguiente y Crear.

#### Paso 5: Cuentas Bancarias

| ← C                                                    | /fscmUI/faces/P         | rcPosRegist | terSupplier | prcBuld=30?                   | 000077438            | 53348(busR               | lel=V A <sup>®</sup> | Q       | to             | ତ 😵       | £≡        | ۵ (N          | lo sincron | izando | 2        |    |
|--------------------------------------------------------|-------------------------|-------------|-------------|-------------------------------|----------------------|--------------------------|----------------------|---------|----------------|-----------|-----------|---------------|------------|--------|----------|----|
|                                                        |                         |             |             |                               |                      |                          |                      |         |                |           |           | QĹ            | ] ☆        | Þ      | ¢        | RM |
|                                                        | $\bigcirc$              | - <b>·</b>  | - <b>·</b>  |                               | 5                    |                          | - 7 -                | 8       |                |           |           |               |            |        |          |    |
|                                                        | Detalles de<br>compañía | Contactos   | Directiones | Clasificaciones<br>de negocio | Cuentas<br>bancarias | Productos y<br>servicios | Cuestionario         | Revisar |                |           |           |               |            |        |          |    |
| Registrar proveedor: Cuentas bancarias ②               |                         |             |             | -                             |                      |                          |                      |         | At <u>r</u> ás | Siguiente | Guardar p | ara más adela | nte Regi   | strar  | Cancelar | -  |
| Introduzca al menos una cuenta ban                     |                         |             |             |                               |                      |                          |                      |         |                |           |           |               |            |        |          |    |
| Acciones 🔻 Ver 💌 Formato 💌 🕂 Crear 💦 Editar 💥 Suprimir | Congelar 🚮              | Separar 🚽 A | justar      |                               |                      |                          |                      |         |                |           |           |               |            |        |          |    |
| Número de cuenta                                       |                         |             |             |                               |                      | IBAN                     | Mo                   | neda    |                | Banco     |           |               | Editar     |        | Suprimi  | r  |
| No hay ningún dato que mostrar.                        |                         |             |             |                               |                      |                          |                      |         |                |           |           |               |            |        |          |    |
| Columnas Ocultas a                                     |                         |             |             |                               |                      |                          |                      |         |                |           |           |               |            |        |          |    |

Complete los campos destacados a continuación según corresponda, la cuenta debe estar asociada al Rut de la empresa de lo contrario generará errores al momento del pago.

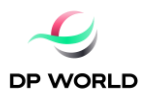

|                                                       | <u>_</u>                |               |             |                               | -6                   |                          | - 7          | - (8)              |          |                          |               |            |
|-------------------------------------------------------|-------------------------|---------------|-------------|-------------------------------|----------------------|--------------------------|--------------|--------------------|----------|--------------------------|---------------|------------|
|                                                       | Detalles de<br>compañía | Contactos     | Directiones | Clasificaciones<br>de negocio | Cuentas<br>bancarias | Productos y<br>servicios | Cuestionario | Revisar            |          |                          |               |            |
| Registrar proveedor: Cuentas bancarias ②              | Crear cuenta bancaria   |               |             |                               |                      |                          |              |                    | ente     | e Guardar para más adela | nte Registrar | Cancelar 🛓 |
| Introduzca al menos una cuenta bancaria.              | Intr                    |               |             |                               | 0 001                | no obligatorio.          |              |                    |          |                          |               |            |
| Acciones 💌 Ver 💌 Formato 💌 🕂 Crear 🥒 Editar 💥 Sug     | * País                  | Chile         |             | •                             |                      | IBAN                     |              |                    |          |                          |               |            |
| Número de cuenta                                      | Banco                   | BANCO DE CHIL | E           | ~                             |                      | Moneda                   | •            |                    | 20       |                          | Editar        | Suprimir   |
| No hay ningún dato que mostrar.<br>Columnas Ocultas 8 | Sucursal                | Matriz        | ~           |                               |                      |                          |              |                    |          |                          |               |            |
|                                                       | Número de cuenta        | 12345678      |             |                               |                      |                          |              |                    |          |                          |               |            |
|                                                       | Información adicion     | al            |             |                               |                      |                          |              |                    | _        |                          |               |            |
|                                                       | mormación adición       | iai           |             |                               |                      |                          |              |                    |          |                          |               |            |
|                                                       | Nombre de cu            | ienta         |             |                               | Código de ubi        | ación de agenci          | ia           |                    |          |                          |               |            |
|                                                       | Nombre de cuenta altern | ativo         |             |                               |                      | Tipo de cuent            | ta Corriente | ~                  |          |                          |               |            |
|                                                       | Sufijo de cu            | ienta         |             |                               |                      | Descripcio               | "            |                    |          |                          |               |            |
|                                                       | Dígitos de co           | ntrol         |             |                               |                      |                          |              |                    |          |                          |               |            |
|                                                       | Comentarios             |               |             |                               |                      |                          |              |                    | _        |                          |               |            |
|                                                       | Nota al aprobador       |               |             |                               |                      |                          |              |                    |          |                          |               |            |
|                                                       |                         |               |             |                               |                      |                          |              | 1                  | _        |                          |               |            |
|                                                       |                         |               |             |                               |                      |                          | Crear otr    | ro <u>A</u> ceptar | Cancelar |                          |               |            |

## Pulse Aceptary luego Siguiente

#### Paso 6: Productos y Servicios

# Pulse "Seleccionar y agregar"

| ← C 💮 https://ehpv.fa.em2.oraclecloud.com  | /fscmUI/faces/F         | PrcPosRegis   | terSupplier | prcBuld=300                   | 000077438            | 35334&busR               | el=V A <sup>ℕ</sup> | Q       | ŵ     | ଙ <       | 3     | ≨≣         | @ (        | No sin | cronizano | • 🙎   |       |
|--------------------------------------------|-------------------------|---------------|-------------|-------------------------------|----------------------|--------------------------|---------------------|---------|-------|-----------|-------|------------|------------|--------|-----------|-------|-------|
|                                            |                         |               |             |                               |                      |                          |                     |         |       |           |       |            | Q          |        | ☆ ₽       | Û     | RM    |
|                                            | <u>_</u>                |               |             |                               |                      | 6                        | - 7                 | 8       |       |           |       |            |            |        |           |       |       |
|                                            | Detalles de<br>compañía | Contactos     | Direcciones | Clasificaciones<br>de negocio | Cuentas<br>bancarias | Productos y<br>servicios | Cuestionario        | Revisar |       |           |       |            |            |        |           |       |       |
| Registrar proveedor: Productos y servicios |                         |               |             |                               |                      |                          |                     |         | Atrás | Siguiente | Gu    | ardar para | a más adei | lante  | Registrar | Cance | lar 🚖 |
| Introduzca al menos una categori           |                         |               |             |                               |                      |                          |                     |         |       |           |       |            |            |        |           |       |       |
| Acciones ▼ Ver ▼ Formato                   | Congelar g              | 🖞 Separar 🛛 🤞 | l Ajustar   |                               |                      |                          |                     |         |       |           |       |            |            |        |           |       |       |
| Nombre de categoría                        |                         |               |             |                               |                      |                          |                     |         |       | Descri    | pción |            |            |        |           | Elimi | har   |
| No hay ningún dato que mostrar.            |                         |               |             |                               |                      |                          |                     |         |       |           |       |            |            |        |           |       |       |
|                                            |                         |               |             |                               |                      |                          |                     |         |       |           |       |            |            |        |           |       |       |

# Marque DPW Catalog y pulse Aplicar y luego Aceptar

| O Inttps://enpv.ta.em2.0                                    | oraciecioud.com/tscmUi/taces/Pr      | croskegisterSupplier/pro  | :Buid=30000077438:              | 3348(DUSKEI=V A"                             | < 16 ♥ ₩              | L= ι⊞ Livo sincronizano             |                  |
|-------------------------------------------------------------|--------------------------------------|---------------------------|---------------------------------|----------------------------------------------|-----------------------|-------------------------------------|------------------|
|                                                             |                                      |                           |                                 |                                              |                       | < △ ☆ ₽                             | L 🗘 📧            |
|                                                             | Detalles de<br>compañía              | Contactos Direcciones Cla | esificaciones Cuentas bancarias | 6 7<br>Productos y Cuestionario<br>servicios | Revisar               |                                     |                  |
| Registrar proveedor: Productos y serv                       | vicios                               |                           |                                 |                                              | Atrás Siguiente       | Guardar para más adelante Registrar | <u>C</u> ancelar |
| Introduzca al menos una categoría de productos y servicios. |                                      |                           |                                 |                                              |                       |                                     |                  |
| Acciones 💌 Ver 💌 Formato 💌 📰 Seleccionar y ag               | regar 💥 Eliminar 🔟 Congelar 🙀        | Separar 🐳 Ajustar         |                                 |                                              |                       |                                     |                  |
| Nombre de categoría<br>No hay ningún dato que mostrar.      | Seleccionar y agregar: Productos y s | ervicios                  |                                 |                                              |                       | ×                                   | Eliminar         |
|                                                             | ⊿ Buscar                             |                           |                                 |                                              |                       |                                     |                  |
|                                                             | Nombre de categoría                  |                           | De                              | scripción                                    |                       |                                     |                  |
|                                                             |                                      |                           |                                 |                                              | Buscar Restableo      | r I                                 |                  |
|                                                             | Ver 🗸 Formato 🗸 🔢 Congelar 📓         | Separar 🗐 🎁 😫 🚽           | Ajustar                         |                                              |                       |                                     |                  |
|                                                             | Selecc Nombre de categoría           | De                        | scripción                       |                                              |                       |                                     |                  |
|                                                             | DPW Catalog                          | DP                        | W Catalog                       |                                              |                       |                                     |                  |
|                                                             |                                      |                           |                                 |                                              |                       |                                     |                  |
|                                                             |                                      |                           |                                 |                                              | Aplicar Aceptar Cance | elar                                |                  |
|                                                             |                                      |                           |                                 |                                              |                       |                                     |                  |
|                                                             |                                      |                           |                                 |                                              |                       |                                     |                  |

Luego pulse Botón Siguiente

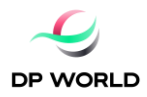

#### Paso 7: Cuestionario

| ← C 💮 https://ehpv.fa.                                                                                      | em2.oraclecloud.com/fscmUI/faces/PrcPosRegisterSupplier?prcBuId=300000774385334&busRel=V A 🔍 🖓 💰 🤇   😭 🔞 (No sincronizando 👔 …                                                                                                    |
|----------------------------------------------------------------------------------------------------|----------------------------------------------------------------------------------------------------|
|                                                                                                    | く 白 ☆ 戸 🥠 👳                                                                                                    |
| Registrar proveedor: Cuestionaria<br>Bienvendo al proceso de registro de proveedores de D<br>Anexos Ninguno | O De Vendo Chie                                                                                                    |
| Sección           I. Registro Nuevos Provesdores                                                            | Preguntas  Proguntas  Proguntas  Proguntas  Proguntas  Proguntas  Adjuntar los últimos (Inscisión 1 de 1)  Adjuntar los últimos (Inscisión 1 de 1)  Adjuntar los últimos (Inscisión 1 de 1)  Adjuntar  Adjuntar  Adjunt |

En esta sección empresa postulante deberá adjuntar la siguiente información requerida:

- Últimos 6 IVAs
- Informe Comercial actualizado
- Certificado de Titularidad Bancaria

La opción de adjuntar documentos se habilitará una vez que pulse el botón "Adjuntar"

| ← C 🗈 https://ehpv.fa                                                                                                    | a.em2.oraclecloud.com/fscmUl/faces/PrcPosRegisterSupplier?prcBuld=300000774385334&busRel=V A 🍳 🏠 🤞 🕻 🏌 ն 🕼 (No sincronizando 🔹 …                                                                                                    |  |  |  |  |  |  |  |
|----------------------------------------------------------------------------------------------------|----------------------------------------------------------------------------------------------------|--|--|--|--|--|--|--|
|                                                                                                    | く 合 ☆ 中 🕫 🐵 🕯                                                                                                    |  |  |  |  |  |  |  |
|                                                                                                    | O     O     O     O     0       Detailes de Contactos Directornes Clasificaciones Cuentas Productos y Cuestionario Revisar     Revisar                                                                                                    |  |  |  |  |  |  |  |
| Registrar proveedor: Cuestionar                                                                                                    | iO Algás graviera de la compansional de la compansional de la compa |  |  |  |  |  |  |  |
| Bienvenido al proceso de registro de proveedores de                                                                                                    | DP World Chile                                                                                                    |  |  |  |  |  |  |  |
| Anexos Ninguno                                                                                                    |                                                                                                    |  |  |  |  |  |  |  |
| Anexos Niguro  Sección  I. Registro Nueros Proceedores  Proguntas  Registro Nueros Proceedores  Proguntas  Registro Nueros  Proguntas  Registro Nueros  Proguntas  Registro  Proguntas  Registro Registro  Proguntas |                                                                                                    |  |  |  |  |  |  |  |

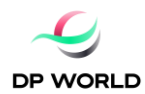

| Sección                     | Anexos         | second rac ij             |        |             |               | ×            |
|-----------------------------|----------------|---------------------------|--------|-------------|---------------|--------------|
| 1. Registro Nuevos Proveedo | Acciones  Ver  |                           |        |             |               |              |
|                             | Tipo Categoría | * Nombre de Archivo o URL | Título | Descripción | Adjuntado por | Fecl 👻       |
|                             | 4              |                           |        |             |               | ₽<br>Aceptar |

#### Y deberá seleccionar el archivo que corresponda a cada certificado reguerido

| compañía                                                                                                    |                                               | *   |
|----------------------------------------------------------------------------------------------------|-----------------------------------------------|-----|
| Registrar proveedor: Cuestionario Atás Squiente G                                                                                                    | lardar para más adelante Registrar Cancelar 🤤 | a.  |
| Bierwenido al processo de registro de proveedores de DP World Chile                                                                                                    |                                               | Ţ., |
| Anexos Nrguno                                                                                                    |                                               | 0   |
|                                                                                                    |                                               | +   |
| Preduntas                                                                                                    |                                               |     |
| Sección Anexos                                                                                                    | ×                                             |     |
| 1. Registro Nuevos Proveedores Acciones  Ver  + X                                                                                                    |                                               |     |
| Tipo Categoria <sup>*</sup> Nombre de Archivo o URL Título Descripción Adjuntado por                                                                                                    | Feel                                          |     |
| Archivo V De proveedor V Eleginarchivo No se ha seleccionado ningún archivo anonymous                                                                                                    | 11/3                                          |     |
|                                                                                                    | •                                             |     |
| Filas Seleccionadas 1                                                                                                    |                                               |     |
|                                                                                                    | Aceptar                                       |     |
| <ul> <li>4. Indique si para el desarrollo los servicios a los que postula realizar para DP World deberá realizar Actividades<br/>con su cersonal dentro de los terminates u operaciones de la cornapía</li> </ul> |                                               |     |
| () a NO                                                                                                    |                                               |     |

Además, en caso de que la empresa postulante requiera realizar prestaciones de servicios dentro de alguna de las operaciones de DP World Chile o filiales deberá adjuntar la siguiente información complementaria:

- Certificado de Siniestralidad año en curso
- Formulario F30

Caso contrario deberá pulsar "NO" en pregunta 4.

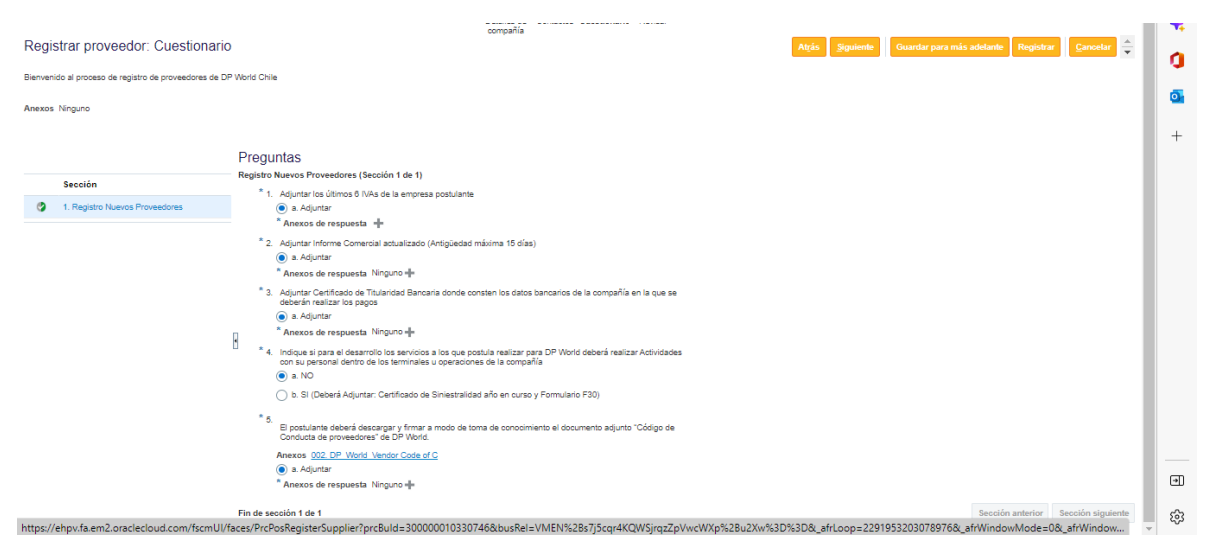

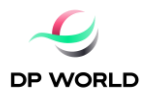

Finalmente, dentro de este mismo paso en pregunta 5, empresa postulante deberá descargar el código de conducta de proveedores de DP World el cual deberá ser leído y firmado por el representante legal de la empresa postulante en señal de toma de conocimiento y adjuntado ya una vez firmado.

Pulse "Siguiente"

#### Paso 4: Revisar

Encontrará un resumen de la información proporcionada, pulsar "Registrar" para que la información sea recibida por DP World.

| Revisar registro de proveedor: asda ⊘                                                                             | compañía                                                       | Atrás Siguiente                                             | Guardar para más adela       | Registrar                      | <u>Cancelar</u> | 0      |
|----------------------------------------------------------------------------------------------------|----------------------------------------------------------------|-------------------------------------------------------------|------------------------------|--------------------------------|-----------------|--------|
| Detalles de compañía                                                                                              |                                                                |                                                             |                              |                                |                 | o      |
| Compañía asda<br>Organization Type Company<br>Tipo de proveedor Commercial<br>Sitio web corporativo               | Núme<br>País de im<br>Company Registration<br>Número de regisi | ro DUNS<br>ipuestos Chile<br>Number 911440008<br>tro fiscal |                              |                                |                 | +      |
| Anaxos<br>Acciones • Ver • + ×                                                                                    |                                                                |                                                             |                              |                                |                 |        |
| Tipo         Categoria         * Nombre de Archivo o URL         Título           No hay ningún dato que mostrae: | Descripción Adjuntado por Fecha de Anexo                       |                                                             |                              |                                |                 |        |
| Contactos                                                                                                    |                                                                |                                                             |                              |                                |                 |        |
| Nombre                                                                                                    | Cargo                                                          | Correo electrónic                                           | o Contacto<br>administrativo | Solicitar cuenta<br>de usuario | Detalles        |        |
| Gomez, Luis                                                                                                    |                                                                | luis.gomez@gm.cl                                            | ~                            | ~                              | ₽.              |        |
| Columnas Ocultas 7                                                                                                |                                                                |                                                             |                              |                                |                 |        |
| Cuestionario                                                                                                    |                                                                |                                                             |                              |                                |                 | e<br>ش |

La información será remitida a DP World y revisada para confirmar registro u observaciones.